# PRI/MA

## Uputstvo za upotrebu

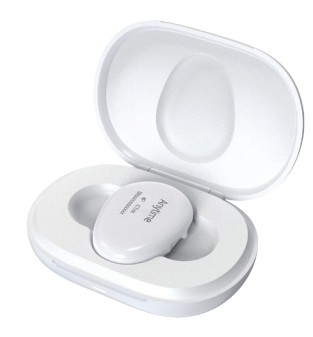

Anytime Sistem za kontinuirano praćenje glukoze **CT3A** 

Napomena: Pročitajte uputstvo za upotrebu

### Izjava o zaštićenim pravima

- Sva prava na ovo uputstvo za upotrebu zadržavju Zhejiang POCTech Co., Ltd / Prizma Kragujevac d.o.o. Bez saglasnosti uputstvo se ne sme umnožavati ili distribuirati trećim licima, kao ni pojedinačni delovi ili odlomci iz ovog uputstva.
- U suprotnom, može doći do zahteva za naknadu štete ili pokretanja sudskog postupka.
- Izmene u uputstvu mogu biti unete bez prethodne najave, u tom slučaju će biti objavljena nova verzija uputstva.

## **CE** 2797

- Ovaj aparat nosi oznaku CE, što ukazuje na njegovu usaglašenost sa odredbama Direktive Saveta (EU) 2017/745 o medicinskim sredstvima i zadovoljava osnovne zahteve Priloga I ove regulative.
- Sistem za kontinuirano praćenje nivoa glukoze CT3A proizvodi Zhejiang POCTech Co, Ltd.

## 01 Uvod

## Predgovor

Poštovani korisniče,

Hvala što ste izabrali Anytime sistem CT3A za kontinuirano praćenje glukoze u realnom vremenu (rtCGM)! Korišćenjem ovog medicinskog uređaja, Vaše vrednosti glukoze biće prikazane na ekranu Vašeg mobilnog telefona jednostavnim nošenjem malog senzora!

Prednosti korišćenja Anytime sistema rtCGM CT3A za upravljanje glukozom:

- Poboljšano upravljanje glikemijom kod pacijenata: Dopunjuje samostalno praćenje nivoa glukoze u krvi praćenjem nivoa intersticijalne glukoze, što omogućava procenu varijacija nivoa glukoze tokom dana i noći radi poboljšanja glikemijskog upravljanja.
- Pomoć u ranom otkrivanju epizoda hiperglikemije: Funkcija alarma pomaže u otkrivanju epizoda hiperglikemije. Ove informacije mogu upozoriti pacijente da je potrebno da provere nivo glukoze u krvi i preduzmu mere za lečenje ili prevenciju hiperglikemijskih događaja, što je posebno korisno za osobe sa smanjenom svesti o hiperglikemiji.
- Smanjenje epizoda hiperglikemije: Vreme tokom koga su izmerene vrednosti iznad cilijnog opsega TAR (>10,0 mmol/l, eng. *Time Above Range*) je koristan parametar za podešavanje doze insulina i ponovnu procenu plana lečenja. Smanjenje TAR parametra povezano je sa smanjenjem epizoda hiperglikemije.
- Pomoć u ranom otkrivanju epizoda hipoglikemije: Funkcija alarma pomaže u otkrivanju epizoda hiperglikemije. Ove informacije mogu upozoriti pacijente da je potrebno da provere

nivo glukoze u krvi i preduzmu mere za lečenje ili prevenciju hiperglikemijskih događaja, što je posebno korisno za osobe sa smanjenom svesti o hiperglikemiji.

- Smanjenje epizoda hipoglikemije: Vreme tokom koga su izmerene vrednosti ispod ciljanog opsega TBR (<3,9 mmol/l i <3,0 mmol/l, eng. *Time Below Range*) predstavlja važan parametar za prilagođavanje doze insulina i ponovnu procenu plana lečenja. Smanjenje TBR vremena doprinosi smanjenju učestalosti epizoda hipoglikemije.
- Smanjenje dugoročnih komplikacija dijabetesa: Glikemijska varijabilnost (GV) i vreme tokom koga su izmerene vrenosti u opsegu TIR (eng. *Time In Range*) predstavljaju standardizovane pokazatelje kontinuiranog praćenja glukoze u realnom vremenu (rtCGM), koji se koriste u terapiji dijabetesa sa ciljem smanjenja dugoročnih komplikacija. Prema preporukama, TIR je koristan parametar glikemijske kontrole i obrazaca glukoze, i dobro korelira sa vrednostima HbA1c. Povećano TIR povezano je sa smanjenjem rizika od komplikacija.

Molimo Vas da pažljivo pročitate Uputstvo za upotrebu koje dolazi uz Vaš CT3A sistem za kontinuirano praćenje glukoze u realnom vremenu (rtCGM) pre upotrebe kako biste u potpunosti razumeli uputstva za upotrebu, indikacije, kontraindikacije, upozorenja, mere opreza i napomene. Uputstvo za upotrebu uvek čuvajte za buduću upotrebu.

U slučaju bilo kakvih pitanja ili poteškoća u vezi sa korišćenjem Vašeg sistema rtCGM CT3A, budite slobodni da nas kontaktirate. Sve neželjene događaje prijavite nadležnim organima ili preduzecu PRIZMA KRAGUJEVAC DOO.

Neželjeni događaji odnose se na događaje koji direktno ili indirektno imaju, mogu imati ili bi mogli imati bilo koju od sledećih posledica:

- štetu po korisnika ili bilo koju drugu osobu;
- ozbiljnu pretnju javnom zdravlju.

## 2 Čemu služi uputstvo?

Ovde opisana uputstva namenjena su korišćenju uz POCTech sistem rtCGM CT3A.

Zadržavamo pravo da sadržaj uputstva za upotrebu izmenimo bez prethodnog obaveštenja.

## Ograničenje odgovornosti

POCTech / Prizma Kragujevac d.o.o. ne snose odgovornost za povredu ili štetu nastalu zbog nepridržavanja uputstava za upotrebu sistema rtCGM CT3A, odnosno zbog nepoštovanja indikacija, kontraindikacija, upozorenja i mera opreza, što između ostalog uključuje i:

- Nepravilnu upotrebu (na primer, upotrebu pre koje nije uklonjen zaštitni poklopac ili upotrebu bez indikacija);
- Nepropisno održavanje (na primer, namerno oštećenje kablova ili elektroda, neovlašćene popravke ili modifikacije aparata itd.).

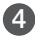

## Značenje simbola

### \land Upozorenje

Znak UPOZORENJA obaveštava o potencijalno opasnim situacijama koje mogu imati ozbiljne posledice ukoliko se ne izbegnu.

## <sup>∧</sup> Oprez

Znak za OPREZ obaveštava o potencijalno opasnim situacijama koje mogu dovesti do blažih ili srednje ozbiljnih povreda korisnika ili do oštećenja medicinskog sredstva ili drugih predmeta.

#### Napomena

NAPOMENA pruža dodatne smernice kako bi se izbegli problemi tokom korišćenia.

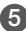

### 5 Informacije o bezbednosti i efikasnosti

Ovo uputstvo se odnosi na upotrebu sistema Anytime. Obaveštenja o bezbednosti i efikasnosti sistema mogu se naći na internet stranici www.poctechcorp.com

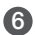

### Osnovne karakteristike softvera

- Naziv softvera: Yuwell Anvtime (AnvtimeWell), Follow Anvtime (AnvtimeFollow)
- Radno okruženie softvera ٠

| Tabela u                            | uslova radnog okruženja za e      | lektrični aparat                  |
|-------------------------------------|-----------------------------------|-----------------------------------|
|                                     | iOS                               | Android                           |
| Tipična konfiguracija ha            | rdvera:                           |                                   |
| CPU                                 | 2,5 GHz                           | 2,0 GHz                           |
| Memorija                            | 3 GB                              | 4 GB                              |
| Hard disk                           | 64 GB                             | 64 GB                             |
| Ekran                               | 1792 × 828                        | 1920 × 1080                       |
| Bluetooth®                          | 4.0                               | 4.0                               |
| Uobičajena<br>konfiguracija servera | OS iOS 13 kompatibilna<br>verzija | Android 7 kompatibilna<br>verzija |

### 02 Obaveštenje o bezbednosti

### Pročitajte uputstvo za upotrebu

Molimo Vas da pažljivo pročitate celo uputstvo za upotrebu pre prvog korišćenja sistema Anytime CT3A za kontinuirano merenje glukoze u realnom vremenu (rtCGM). U slučaju bilo kakvih nedoumica ili pitanja u vezi sa korišćenjem sistema, obratite se svom lekaru ili preduzeću Prizma Kragujevac d.o.o. Tekst sadrži detaljna uputstva za upotrebu, informacije o indikacijama i kontraindikacijama, kao i upozorenja, mere opreza i druge važne informacije.

### **M**Upozorenje

- Sistem Anytime rtCGM CT3A nije aparat za održavanje života. U slučaju kvara aparata uklonite senzor. Ukoliko osećate tegobe koje se mogu povezati sa neuobičajenim vrednostima glukoze, proverite vrednosti uz pomoć aparata za merenje nivoa glukoze iz prsta. U protivnom može doći do ozbiljne hipoglikemije (niske vrednosti glukoze u krvi) ili hiperglikemije (visoke vrednosti glukoze u krvi) koja dovodi do komplikacija dijabetesa.
- Senzori se isporučuju i čuvaju u sterilnim pakovanjima. Držite senzor u sterilnom pakovanju do upotrebe. Prevremeno otvaranje može izazvati kontaminaciju mikrobima.
- Nikada ne zanemarujte simptome hiper- ili hipoglikemije. Kada osetite simptome visoke ili niske glukoze proverite vrednosti pomoću aparata za merenje glukoze u krvi.
- Sistem Anytime rtCGM CT3A se koristi kao dopuna informacijama za upravljanje dijabetesom. Ako uređaj alarmira hiperglikemijski ili hipoglikemijski događaj, potrebno je da testirate nivo glukoze u krvi kako biste utvrdili da li je potrebno preduzeti mere za lečenje ili prevenciju hipoglikemije ili hiperglikemije, ili da se konsultujete sa Vašim lekarom.
- Ukoliko vrednosti merenja prelaze preporučenu ili zadatu vrednost, obavezno se obratite lekaru.
- Promene na koži poput rana, ožiljaka, crvenila, otoka ili infekcije mogu uticati na postavljanje ili funkcionisanje senzora.
- Ukoliko imate anemiju ili odstupanja od normalnih vrednosti hematokrita, rezultati merenja glukoze u krvi iz prsta mogu biti nepouzdani.
- · Uvek sa sobom nosite mobilni telefon radi neometanog protoka podataka.

## **Upozorenje**

- Ukoliko dođe do prekida u komunikaciji između mobilnog telefona i transmitera, nećete primiti upozorenja u realnom vremenu.
- Transmiter i senzor imaju sertifikat IP58 (za potapanje u vodu do 2,5 m dubine u trajanju od 1 sata). Međutim, zbog individualnih razlika u nivou prijanjanja, preporučuje se da transmiter-senzor ne potapate u vodu na duže vreme.
- Izbegavajte naporne fizičke aktivnosti i udarce jer mogu prouzrokovati potpuno ili delimično odvajanje senzora i nepouzdano merenje.
- Uklonite transmiter i senzor ako se podvrgavate magnetnoj rezonanci.
- Izbegavajte jaka magnetna polja jer mogu izazvati smetnje kod druge medicinske opreme u ekstremnim uslovima. Detalje videti u Izjavi o elektromagnetnoj kompatibilnosti.
- Senzor postavite na najmanje 5 cm udaljenosti od mesta infuzionog seta Vaše pumpe za insulin ili od mesta uboda injekcije.
- Ne kombinujte sastavne delove sistema rtCGM CT3A sa komponentama drugih sistema. Ne povezujte rtCGM CT3A sa drugim uređajima ili mrežama. U deklaraciji proizvođača potražite obaveštenja o kompatibilnosti senzora.
- Iskorišćene senzore treba pravilno odlagati u skladu sa zakonima koji regulišu odlaganje predmeta kontaminiranih krvlju, kako bi se izbegla mogućnost prenosa infekcija. Obratite pažnju na to da li se igla uvlači ili odvaja nakon upotrebe. Uvijte je u papirni ubrus da izbegnete povredu.

### **M**Upozorenje

- Transmiter, punjač i AC/DC ispravljač su elektronski aparati. Ne perite ih vodom. Ne koristite ih u vlažnom okruženju ili u jakom magnetnom polju.
- Medicinski uređaji koji nisu deo određenog POCTech CGM sistema ne smeju se priključivati na sistem.
- Deca bez nadzora odraslih ne smeju da imaju pristup rtCGM CT3A. Ne gutati sitne delove zbog opasnosti od gušenja.

### Oprez

- Pre upotrebe sistema rtCGM CT3A za kontinuirano merenje glukoze, pročitajte uputstvo u celosti. Ukoliko imate pitanja, obratite se lekaru ili preduzeću Prizma Kragujevac d.o.o.
- Pre svake upotrebe potpuno napuniti transmiter.
- Voditi računa da se senzor ne odvoji od kože. Određene osobe imaju stanja koja dovode do preranog odvajanja senzora od kože, što dovodi do nepouzdanih rezultata. Ukoliko je potrebno, upotrebiti dodatno medicinsko sredstvo za pričvršćivanje radi zaštite senzora.
- Preporučljivo je da svako novo mesto uboda bude najmanje 6 cm udaljeno od prethodnog.
- Korišćenje istog mesta uboda može izazvati iritaciju i ožiljke.
- Prekomerno znojenje može uticati na rad senzora. Slab kontakt, znojenje i prodor vode mogu dovesti do netačnog očitavanja. Ako primetite neuobičajene rezultate koji su verovatno uzrokovani fizičkom aktivnošću ili znojenjem, preporučuje se uklanjanje senzora.

### Oprez

- Ne postoje posebni zahtevi u pogledu održavanja transmitera, punjača ili USB kabla. Ukoliko se površina zaprlja, očistite je alkoholom. Pustite da se površina u potpunosti osuši pre naredne upotrebe.
- Transmiter puniti pomoću USB kabla tipa C i AC/DC ispravljača koji je sertifikovan prema standardu IEC 60601-1.
- Sistem rtCGM CT3A ne sadrži delove koje korisnik može sam da popravi. Ako imate bilo kakvih problema obratite se preduzeću Prizma Kragujevac d.o.o. Nemojte pokušavati da otvarate aparat, vršite izmene ili zamenu delova aparata.

## 2 Značenje simbola

| Simbol | Opis                 | Simbol | Opis               |
|--------|----------------------|--------|--------------------|
| 8      | Pročitati u uputstvu |        | Jednosmerna struja |

| Simbol        | Opis                                          | Simbol    | Opis                                  |
|---------------|-----------------------------------------------|-----------|---------------------------------------|
| STERILE R     | Sterilisano zračenjem                         | Ĩ         | Proveriti u uputstvu                  |
| $((\bullet))$ | Nejonizujuće zračenje                         | ★         | Primenjen deo tipa BF                 |
| X             | Ne odlagati kao<br>nerazvrstan otpad          | $\otimes$ | Nije za ponovnu upotrebu              |
|               | Nemojte koristiti ako je<br>ambalaža oštećena | 2°C 30°C  | Ograničenje temperature<br>(2 ~ 30°C) |
| IP58          | Nivo vodootpornosti IP58                      | •         | USB ulaz                              |
| STERNIZE      | Nije za ponovnu sterilizaciju                 |           | Oprema klase II                       |
| ×             | Ne izlagati sunčevoj svetlosti                | Ĵ         | Čuvati na suvom                       |
|               | Datum proizvodnje                             | 2         | Rok upotrebe                          |

| Simbol   | Opis                                       | Simbol             | Opis                                                                                 |
|----------|--------------------------------------------|--------------------|--------------------------------------------------------------------------------------|
| JX       | Maksimalni broj redova<br>za slaganje      | $\uparrow\uparrow$ | Ovom stranom gore                                                                    |
|          | u visinu                                   | $\triangle$        | Upozorenje                                                                           |
|          | Proizvođač                                 | MD                 | Medicinsko sredstvo                                                                  |
| LOT      | Broj serije                                | SN                 | Serijski broj                                                                        |
| REF      | Kataloški broj                             | <b>CE</b> 2797     | CE oznaka                                                                            |
| EC REP   | Ovlašćeni predstavnik u<br>Evropskoj Uniji | UDI                | Jedinstveni identifikator<br>uređaja                                                 |
| #        | Broj modela                                | MR                 | Neprihvatljiv rizik za sva lica koja<br>se nalaze u okruženju magnetne<br>rezonance. |
| <u>(</u> | Ograničenje relativne<br>vlažnosti vazduha |                    | Sistem sa jednom sterilnom<br>barijerom i zaštitnim<br>pakovanjem spolja             |

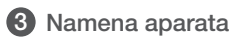

Sistem rtCGM CT3A je namenjen za upravljanje dijabetesom kod odraslih (osobe starije od 18 godina). Tumačenje rezultata sistema rtCGM CT3A treba zasnivati na trendovima glukoze i nekoliko uzastopnih očitavanja tokom vremena. Sistem rtCGM CT3A takođe pomaže u otkrivanju epizoda hiperglikemije i hipoglikemije. Namenjen je za upotrebu kod jednog pacijenta. Predviđen je da zameni testiranje glukoze u krvi za donošenje odluka o lečenju dijabetesa, osim ako nije drugačije naznačeno.

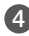

### Indikacije

Namenjen je pacijentima sa dijabetesom tipa 1 ili 2, kao i svim osobama starijim od 18 godina kojima je potrebno praćenje trenda glukoze.

## 5 Ograničenja

Sistem nije namenjen za upotrebu u kombinaciji sa sistemom za automatsko doziranje insulina, u svrhu upravljanja dijabetesom.

## 6 Kontraindikacije

- Uklonite sistem pre snimanja magnetnom rezonancom
- Ukoliko ste podložni krvarenjima ili oštećenjima na koži, ukoliko ste alergični na sredstva za dezinfekciju i na medicinske flastere, kao i u slučaju da imate osetljivu kožu, posavetujte se sa lekarom i koristite sistem rtCGM CT3A pod nadzorom lekara.

## 03 Osnovni podaci o uređaju

## Naziv uređaja

Sistem za kontinuirano praćenje glukoze

## 2 Model

CT3A (Senzor CT-312, Transmiter CT-301D)

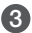

### Princip rada

Glukoza u međućelijskoj tečnosti reaguje sa glukoznom oksidazom u senzorskoj membrani, proizvodeći vodonik-peroksid koji zatim reaguje na senzorskoj elektrodi kako bi generisao elektrohemijski električni signal. Taj električni signal proporcionalan je koncentraciji glukoze u međućelijskoj (intersticijalnoj) tečnosti. Električni signal se zatim pretvara u numeričku vrednost kojom se predstavlja nivo glukoze.

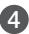

### 4 Komponente sistema

Tabela 1. Komponente sistema – model rtCGM CT3A

| Hardverske<br>komponente          | Aplikacija – softver                                         | Pribor                                                                                        |
|-----------------------------------|--------------------------------------------------------------|-----------------------------------------------------------------------------------------------|
| Senzor CT-312<br>Transmiter CT-30 | Yuwell Anytime AnytimeWell<br>D Follow Anytime AnytimeFollow | Punjač za transmiter<br>USB kabl tipa C<br>AC/DC ispravljač (opciono)<br>Uputstvo za upotrebu |

Za detalje o komponentama videti sliku 1.

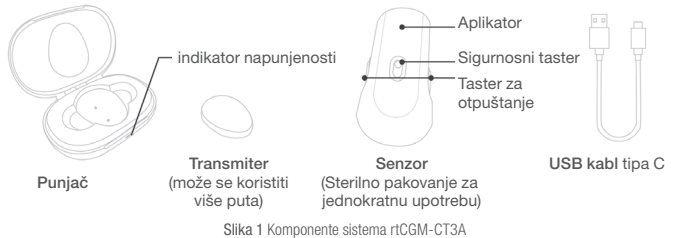

## 04 Karakteristike sistema

- Vreme zagrevanja: 1 sat.
- Životni vek senzora: 14 dana.
- Efektivni raspon glukoze: 1,7 27,8 mmol/l
- Broj merenja nivoa glukoze tokom 24 sata: 480 (1 merenje na svaka 3 minuta)
- Senzor je jednokratni medicinski uređaj sterilisan β zračenjem visoke energije (*E-beam*).
- Tačnost laboratorijskih testova (linearno odstupanje): unutar ± 20%.
- Senzor može automatski nadgledati i ispravljati elektrohemijske smetnje. Interval unutar koga se očekuje da će rezultati testova biti tačni je od 80% do 120% (n=12, uz paracetamol (acetiminofen) od 20 mg/l i vitamin C (askorbinsku kiselinu) od 60 mg/l).
- Napajanje transmitera: putem punjive baterije od 3,7 V jednosmerne struje. Može da se koristi AC/DC ispravljač koji dolazi uz aparat (opciono) ili neki drugi AC/DC ispravljač odgovarajućih karakteristika.
  - Specifikacija AC/DC ispravljača koji dostavlja proizvođač (opciono):
    - usklađenost sa standardom IEC 60601-1
    - ulaz: 100-240 V AC, 50/60 Hz, 0,35 A; izlaz: 5,0 V DC; 1,0 A
  - Potrebne karakteristike drugih AC/DC ispravljača koje pacijent može da koristi:
    - usklađenost sa standardom IEC 60601-1
    - izlaz: 5,0 V; 1,0 A

#### Uslovi rada:

- Transmiter, punjač i AC/DC ispravljač rade pri temperaturi između 5°C i 40°C, uz maksimalnu relativnu vlažnost od 93%. Ako je transmiter bio uskladišten na temperaturi nižoj od 5°C, treba ga ostaviti da se zagreje do sobne temperature pre upotrebe.
- · Uslovi rada senzora:
  - normalna temperatura okruženja i opseg pritiska 700-1060hPa.
- Pacijent može samostalno rukovati transmiterom, senzorom, punjačem za transmiter, USB kablom i AC/DC ispravljačem (opciono).
- Klinički podaci za sistem rtCGM CT3A
  - Glavni podaci o performansama

|   | Opseg vrednosti<br>nivoa glukoze | Procenat unutar<br>20/20%<br>EKF (%) | Odnos oblasti<br>A+B Klarkove<br>mreže grešaka | Odnos oblasti<br>A+B Konsenzus<br>mreže grešaka | MARD% |
|---|----------------------------------|--------------------------------------|------------------------------------------------|-------------------------------------------------|-------|
| C | Čitav opseg                      | 91,49%                               | 99,74%                                         | 99,95%                                          | 9,07% |

## 05 Način rada

## Priprema transmitera (odašiljača)

- Očistite transmiter (ukoliko je to potrebno): očistite kontakte elektrode (slika 2) i površinu transmitera.
- Napunite transmiter: stavite transmiter na punjač. Tokom punjenja belo svetlo će treptati, dok plava boja označava da je punjenje završeno. Obavezno napuniti transmiter u potpunosti pre svake upotrebe.

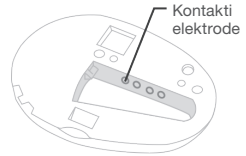

Slika 2 Kontakti elektrode transmitera

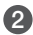

## 2 Priprema Vašeg mobilnog telefona

Preuzmite aplikaciju Yuwell Anvtime (Anvtime Well) skeniranjem QR kod sa pakovanja senzora ili transmitera, ili preuzmite aplikaciju iz App store-a ili Google Play prodavnice.

Priiava

Instalirajte aplikaciju Yuwell Anytime (AnytimeWell) i pokrenite je. Ukoliko je prvi put koristite, pratite uputstva sa ekrana i registruite svoj nalog. Za registrovanje naloga koristite svoju e-mail adresu i postavite željenu lozinku kako biste dovršili postupak (slika 3). Nakon što ste registrovali svoj nalog potrebno je da se na jsti prijavite unosom Vaše email adrese, lozinke i klikom na Prijava (pre klika na Prijava potrebno je prihvatiti Politiku privatnosti čekiranjem polja na dnu ekrana).

#### Podešavanje Vašeg profila

Ukoliko prvi put pristupate svom nalogu, prikazaće Vam se ekran profila, kao na slici 4. Unesite tražene podatke kako biste napravili svoj profil. Ovaj korak možete preskočiti i svoj profil dopuniti kasnije.

### 3 Povezivanje transmitera i Vašeg telefona

 Potpuno napunjen transmiter (odašiljač) odvojte od punjača. Time će se Bluetooth<sup>®</sup> transmitera prebaciti u režim emitovanja/pretrage. Aktivirajte funkciju Bluetooth<sup>®</sup> na svom telefonu.
 Telefon prinesite transmiteru. Na ekranu u aplikaciji dodirnite polje *Sledeći korak* (kao na slici 5). Aplikacija će početi da traži transmiter. Na telefonu će se prikazati spisak dostupnih transmitera u blizini.

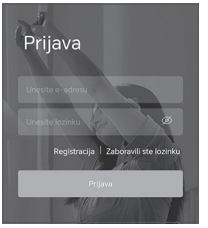

Slika 3 Prijava

| Dovršite unos poo<br>o ličnosti                                        | dataka               |
|------------------------------------------------------------------------|----------------------|
| Unesite istinite podatke kako bismo<br>sveobuhvatnije i što tačnije sa | o omogućili<br>wete. |
| Pol                                                                    |                      |
| Muški Ženski                                                           |                      |
|                                                                        |                      |
| Datum rođenja                                                          |                      |
| Izaberite datum rođenia                                                | ~                    |

Slika 4 Podešavanje profila

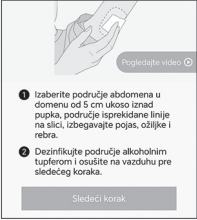

Slika 5 Dodirnite polje Sledeći korak

 Odaberite serijski broj svog transmitera i dodirnite polje *Potvrdite* da povežete transmiter sa telefonom, kao na slici 6.

## 4 Zagrevanje senzora

 Kada se uspešno uspostavi veza između Vaše aplikacije i transmitera, na ekranu će se pojaviti prikaz koji od Vas traži da skenirate QR kod sa zaštitne folije pakovanja senzora. Skenirajte svojim telefonom QR kod kao što je prikazano na slici 7. Možete i ručno uneti podatke o senzoru ukoliko posle više pokušaja ne uspete da skenirate QR kod. Kada primi informaciju o senzoru, sistem prelazi u fazu zagrevanja.

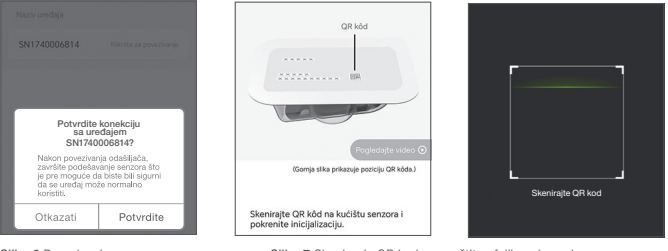

Slika 6 Povezivanje sa transmiterom Slika 7 Skeniranje QR koda sa zaštitne folije pakovanja senzora

#### Zagrevanje senzora

Posle uspešnog povezivanja senzor će nastaviti da se greje narednih sat vremena, kao što je prikazano na slici 8.

## 6 Priprema Vaše kože

- Proverite sterilno pakovanje senzora. Ne koristite senzor ukoliko je pakovanje oštećeno ili otvoreno.
- Proverite rok trajanja senzora pre otvaranja. Ne koristite ukoliko je istom istekao rok trajanja.
- Za mesto postavljanja senzora odaberite stomak ili ruku (kao na slici 9):

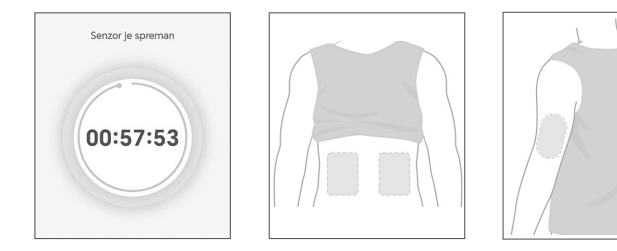

Slika 8 Zagrevanje senzora

Slika 9 Mesta postavljanja senzora

- 1. Izbegavajte mesta na koži na kojima primećujete ožiljke, rane, crvenilo, otok ili infekciju.
- 2. Senzor postavite na najmanje 5 cm udaljenosti od mesta na kome je postavljena pumpa za insulin, odnosno od mesta uboda.
- 3. Ukoliko ste odabrali abdomen, senzor postavite na najmanje 5 cm udaljenosti od pupka.
- 4. Izbegavaite mesta snažne mišićne aktivnosti.
- 5. Izbegavaite delove tela koji mogu da prime udarac, ili na kojima ležite dok spavate.
- 6. Izbegavaite mesta na kojima bi senzor mogao biti izložen trenju, kao što je, na primer, mesto kaiša
- Prvo očistite i dezinfikujte mesto uboda vatom navlaženom alkoholom ili drugim odgovarajućim sredstvom

### 6 Postavljanje senzora i odvajanje aplikatora

- Otvoriti sterilno pakovanje, izvaditi senzor, odvojiti samolepivu zaštitnu foliju (slika 10)
- Čvrsto pritisnuti senzor na čistu i suvu kožu (slika 11)
- istiskivanje kako biste aplikovali senzor. Kada je senzor aplikovan, pažljivo odvojiti aplikator od senzora (slike 12 i 13). Aplikator odložiti kao medicinski otpad.

## Povezivanje transmitera (odašiljača)

- Povežite transmiter sa senzorom (slika 14). Prvo spojite udubljenje (ležište) na transmiteru sa ispupčeniem na senzoru.
- Zatim pritisnite transmiter nadole i okrenite ga u smeru kazaljke na satu dok ne čujete jasan klik. Zvuk ukazuje da su senzor i transmiter pravilno povezani.

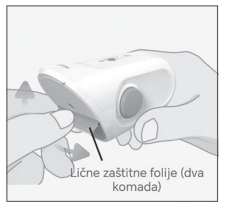

Slika 10 Uklonite samolepljivu zaštitnu foliju

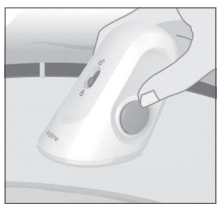

Slika 11 Čvrsto pritisnite senzor

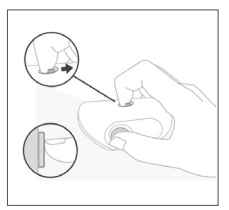

Slika 12 Otključajte sigurnosnu iglu i aplikujte senzor

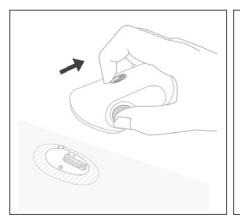

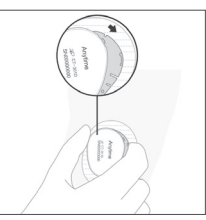

Slika 13 Odvojite aplikator

Slika 14 Senzor je postavljen. Poravnajte transmiter

### Interfejs aplikacije Yuwell Anytime (AnytimeWell) je prikazan na slici 15

- Posle jednog sata zagrevanja sistema rtCGM CT3A, aplikacija Yuwell Anytime (Anytime Well) počinje da prikazuje informacije o izmerenim vrednostima nivoa glukoze.
- Korisnički interfejs pri praćenju glukoze sistemom rtCGM CT3A:
  - Aplikacija prikazuje poslednju izmerenu vrednost glukoze, kao i vreme poslednjeg merenja. Izmerena vrednost se ažurira svaka 3 minuta.
  - Takođe, prikazuje se strelica trenda kretanja glukoze i grafik izmerenih vrednosti nivoa glukoze.
  - 3. Različite boje predstavljaju različite opsege nivoa glukoze.
  - 4. Možete birati da li želite da pratite krivu glukoze u periodu od 3, 6, 12 i 24 sata.
  - 5. Ukoliko komunikacija sa transmiterom putem Bluetooth®-a prestane posle perioda neaktivnosti, Yuwell Anytime (Anytime Well) će ponovo uspostaviti vezu za prenos podataka čim ponovo pokrenete aplikaciju.
  - 6. Značenja strelica koje pokazuju trend vrednosti glukoze prikazana su na slici 16.

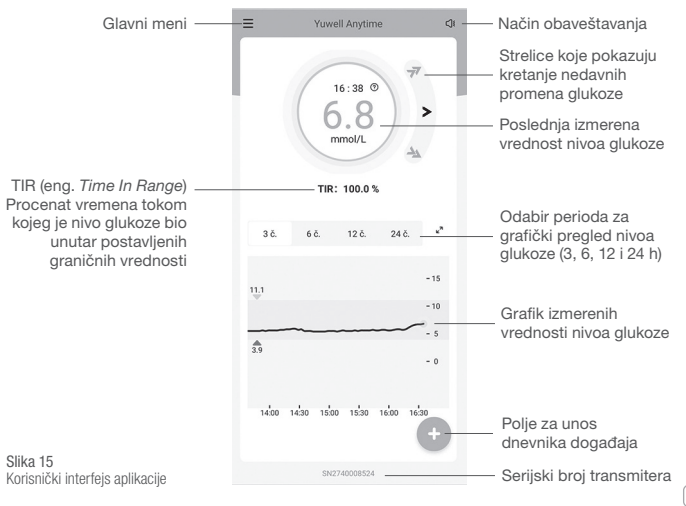

## 9 Vođenje dnevnika događaja

Da unesete događaj u dnevnik, dodirnite Zapis događaja u glavnom meniju, ili na 🚱 na početnoj strani aplikacije i otvorite stranicu sa dnevnikom događaja. Vodite računa da sve događaje unosite u realnom vremenu. Vaš rtCGM CT3A omogućava praćenje četiri tipa događaja, načina ishrane, unosa lekova, vežbanja i insulin. Dodirnite 💽 u donjem delu ekrana da unesete događaj. Za brisanje unosa, obeležite željeni događaj i dodirnite 🔟, kao na slici 17.

### 🔟 Okončavanje jednog perioda praćenja

- Tokom 14-odnevnog perioda praćenja nivoa glukoze, aplikacija Yuwell Anytime (AnytimeWell) na ekranu prikazuje preostalo vreme trajanje senzora. Sistem će automatski okončati period praćenja kada istekne životni vek senzora i čekati na potvrdu od Vas.
- Uklonite senzor: počnite sa jednog kraja flastera i pažljivo odvojte senzor i transmiter zajedno.
- Pregledajte kožu na mestu gde je bio postavljen senzor. Ukoliko primetite modrice, infekciju, crvenilo ili otok, slikajte dato mesto i pokažite sliku lekaru ili mu se obratite radi pregleda.
- Transmiter se može koristiti više puta. Odvojite transmiter od senzora: gurnite kopču i okrenite transmiter kako biste ga odvojili, kao na slici 18. Očistite transmiter alkoholom i postavite ga na punjač za narednu upotrebu.

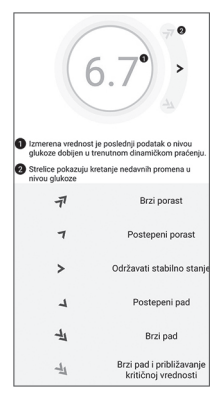

Slika 16 Strelice koje pokazuju kretanje nedavnih promena glukoze

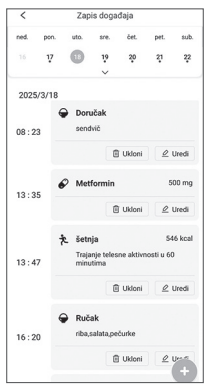

Slika 17 Događaji

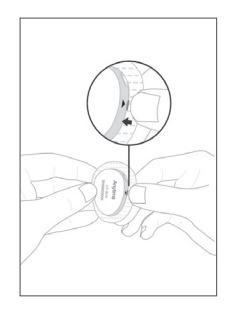

Slika 18 Razdvajanje transmitera od senzora

## Dodešavanje aplikacije Yuwell Anytime (AnytimeWell)

Postavljanje upozorenja na visoke i niske vrednosti

Dodirnite İkonicu — u gornjem levom uglu početnog ekrana kako biste ušli u meni. Dodirnite *Gornja/donja granica ciljne vrednosti.* Skrolujte kroz brojeve i postavite željene vrednosti, dodirnite *Sačuvaj* da potvrdite izbor, kao na slici 19.

Obaveštenja

Dodirnite ikonicu = u gornjem levom uglu početnog ekrana kako biste ušli u meni. Dodirnite *Postavke podsetinka*, kao na slici 20. Možete da postavite svoja podešavanja podsetnika prateći uputstva sa ekrana.

| < gornja/donja gran                                  | ica ciljne vrednosti                                |
|------------------------------------------------------|-----------------------------------------------------|
| Donja granica ciljnog nivoa (<br>glukoze<br>(mmol/L) | Sornja granica ciljnog nivor<br>glukoze<br>(mmol/L) |
| 3.8                                                  | 11.0                                                |
| 3.9                                                  | 11.1                                                |
| 4.0                                                  | 11.2                                                |
| Saču                                                 | vaj                                                 |

Slika 19 Postavljanje upozorenja za visoke i niske vrednosti

| <        | Postavke podsetnika        |   |
|----------|----------------------------|---|
| Podesite | metodu podsetnika          |   |
| Zvuk     |                            |   |
| Vibraci  | a 🔿                        |   |
| Postavke | upozorenja                 |   |
| Upozor   | enje na nizak nivo glukoze |   |
|          | <3.9mmol/L,0.05h/vreme     | > |
| Upozor   | enje na visok nivo glukoze |   |
|          | >11.1mmol/L,0.05h/vreme    | > |
| Hitno N  | lisko                      |   |
|          | <3.1mmol/L                 | > |

Slika 20 Podešavanje obaveštenja

#### CGM Podmeniji

- Dodirnite ikonicu u gornjem levom uglu početnog ekrana kako biste ušli u meni. Dodirnite CGM uređaj i videćete serijski broj transmitera kada je povezan sa aplikacijom Yuwell Anytime (AnytimeWell), kao na slici 21.
- 2. Da okončate sesiju senzora tokom redovne sesije praćenja, dodirnite Završi upotrebu. Pojaviće se prozor koji će tražiti da potvrdite izbor, kao na slici 22. Ukoliko je sesija okončana u aplikaciji Yuwell Anytime (Anytime Well), pojaviće se obaveštenje da nema povezanih uređaja. Na ovaj način transmiter će biti trajno odvojen od telefonske aplikacije. Sistem je tada spreman da napravi novu vezu sa novim senzorom.

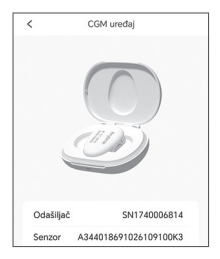

Slika 21 Prikaz interfejsa rtCGM sistema

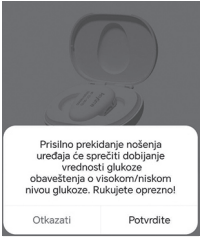

Slika 22 Potvrda okončanja sesije merenja

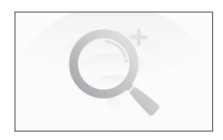

Slika 23 Nema povezanog uređaja

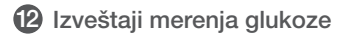

Dnevni pregled

Dodirnite ikonicu = u gornjem levom uglu početnog ekrana da uđete u meni. Dodirnite Dnevni prealed kako biste videli dnevni pregled rezultata merenja. U ovom pod-meniju možete pogledati i dnevni pregled za prethodne dane dodirom željenog datuma. Dnevni pregled čine: grafički prikaz nivoa glukoze i glavni pokazatelji kao na slici 24.

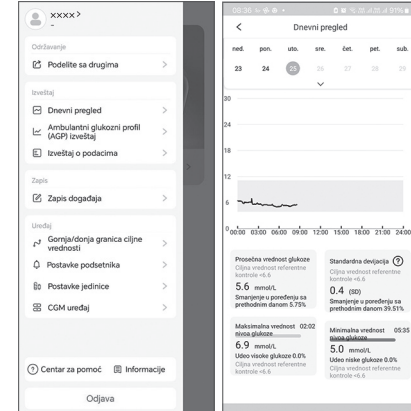

Slika 24 Dnevni pregled rezultata merenia

sub

Izveštaj o podacima

Dodirnite *Izveštaj o podacima* u meniju da biste pregledali izveštaj o podacima prikupljenim tokom jedne sesije rada senzora.

- 1. Odaberite željenu sesiju senzora, kao na slici 25.
- Podaci o aparatu prikazani su na slici 26. Dodirnite Korišćenje / Prikaz podataka da pogledate detaljan izveštaj o podacima
- 3. Rezultati praćenja prikazani su na slici 27.
- 4. Panoramski pregled vrednosti glukoze prikazan je na slici 28.
- Uporedni grafički prikaz vrednosti tokom 24h prikazan je na slici 29 (kriva za svaki pojedični dan je različito obojena).
- 6. Grafikon kretanja nivoa glukoze u toku 24 sata, odnosno dnevni trend glukoze prikazan je na slici 30.
- 7. Površinski grafikon visokog/niskog nivoa glukoze prikazan je na slici 31.
- 8. Grafikon razmere vremena visokog/niskog nivoa glukoze prikazan je na slici 32.
- 9. Profil koncentracije glukoze prikazan je na slici 33.

 Ambulantni glukozni profil (AGP) izveštaj
 Dodirnite Ambulantni glukozni profil (AGP) izveštaj na meniju kada želite da pregledate ili podelite izveštaj o AGP-u (ambulantni glukozni profil) za aktuelnu sesiju senzora.

Slika 25

Odabir željene sesije senzora

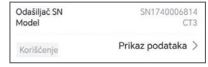

#### Slika 26

Podaci o transmiteru (odašiljaču)

| Broj merenja          | 6720 vierne |
|-----------------------|-------------|
| Prosečna vrednost     | 6.8 mmol/L  |
| Standardna devijacija | 1.4 mmol/L  |

Slika 27 Rezultati praćenja

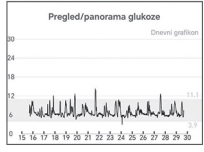

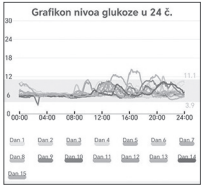

Slika 29 Uporedni grafički pregled vrednosti u toku 24 sata

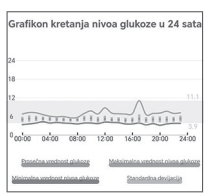

Slika 30 Grafikon kretanja nivoa glukoze u 24 sata

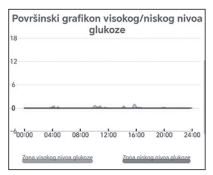

Slika 31 Površinski grafikon visokog/niskog nivoa glukoze

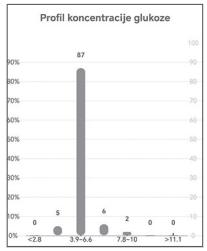

Slika 33 Profil koncentracije glukoze

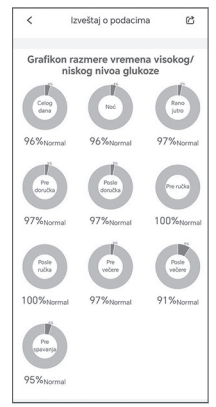

#### Slika 32 Grafikon razmere vremena visokog/niskog nivoa glukoze

## Ostali podmeniji

Lični podaci

Dodirnite = u gornjem levom uglu ekrana i uđite u meni. Dodirnite polje svoj nadimak (ukoliko ste uneli) ili () i uđite u podešavanja profila gde možete da postavite ili promenite svoju profilnu sliku, nadimak, pol, datum rođenja, visinu i težinu, kao na slici 34.

Centar za Pomoć

Dodirnite *Centar za pomoć* u meniju da biste pregledali materijale za podršku, kao što je prikazano na slici 35.

Informacije o aplikaciji

Dodirom opcije *Informacije* u meniju možete pregledati: ažuriranje verzije aplikacije, licencu i uslove korišcenja, Pravnu izjavu i Politiku privatnosti, kao što je prikazano na slici 36.

Aplikacija za iOS *AnytimeWell* podržava autorizaciju korisnika za deljenje podataka sa *Apple Health* aplikacijom.

Odjavljivanje

Dodirnite a gornjem levom uglu početnog ekrana i uđite u meni. Dodirnite *Odjava* na dnu ekrana kako biste se odjavili sa svog trenutnog naloga. Naredni put biće potrebno da se prijavite kako biste pristupili svom nalogu, kao što je prikazano na slici 37.

Podešavanja jedinice za glukozu

Dodirnite = u gornjem levom uglu početnog ekrana i uđite u meni. Dodirnite *Postavke jedinice*. Odaberite željene jedinice mg/dl ili mmol/l. Slika 38.

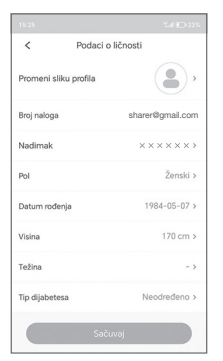

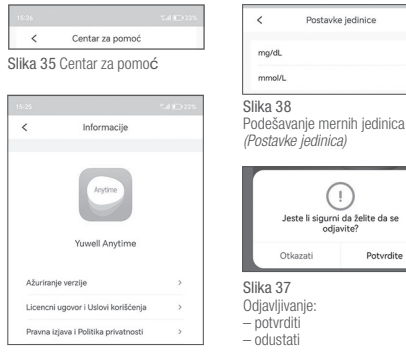

Slika 34 Podešavanje ličnih podataka

Slika 36 Informacije o aplikaciji

Jeste li sigurni da želite da se odjavite? Potyrdite

Kada je u podešavanjima telefona odabran srpski jezik, aplikacija je na srpskom jeziku, a jedinica mere podešena na mmol/l Kada je odabran engleski jezik, aplikacija je na engleskom jeziku, a jedinica mere podešena na mg/dl. Preporučujemo da proverite koju jedinicu mere aplikacija koristi i, ukoliko je potrebno, podesite je ručno u aplikaciji,

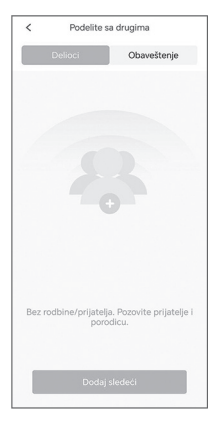

Slika 39 Pozivanje delilaca

 Deljenje rezultata nivoa glukoze u realnom vremenu sa pratiocima

Možete deliti svoje rezultate praćenja glukoze u realnom vremenu sa svojim lekarom, starateljima i članovima porodice putem aplikacije *Folow Anytime (AnytimeFolow)*. Vaši pratioci treba da preuzmu *Folow Anytime (AnytimeFolow)* aplikaciju na svoje pametne telefone i kreiraju nalog. Pratioci mogu pratiti Vaše podatke o glukozi nakon što im pošaljete pozivnicu.

#### Deljenje sa pratiocima

Dodirnite <u>u</u> gornjem levom uglu početnog ekrana i uđite u meni. Dodirnite *Podelite sa drugima*.

- Dodirnite *Dodaj* da biste pozvali svoje pratioce. Unesite email adresu delioca i dodajte beleške kao što je prikazano na Slici 39. Vaši pratioci treba da preuzmu aplikaciju *Folow Anytime* (*AnytimeFolow*) na svoje pametne telefone i kreiraju nalog. Nakon što pratilac prihvati Vaš zahtev za praćenje, može početi da prati informacije o Vašem nivou glukoze.
- Možete proveriti pratioce koje ste pozvali i obaveštenja na listama ispod *Delioci* i *Obaveštenje*, kao što je prikazano na Slici 40.
- Podesite svoje pratioce. Dodirnite strelicu na desnoj strani delilaca da biste pregledali beleške ili prekinuli deljenje (Otkaži deljenje), kao što je prikazano na slici 41.

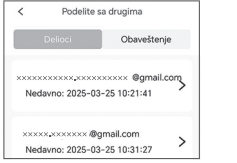

Slika 40 Lista delilaca i obaveštenja

| <           | Postavke                                |
|-------------|-----------------------------------------|
| Informacija |                                         |
| Nadimak     | Neda                                    |
| Napomene    | Poziv za praćenje rezultata na<br>CGM-u |

Slika 41 Podešavanja delilaca

### 🚺 Yuwell Anytime View (AnytimeView)

AnytimeView (Yuwell Anytime View) softver koristi medicinsko osoblje. Može uspostaviti vezu sa AnytimeWell (Yuwell Anytime) softverom putem email naloga. AnytimeWell (Yuwell Anytime) prenosi podatke o nivou glukoze u krvi na AnytimeView (Yuwell Anytime View) softver putem mreže, omogućavajući pregled podataka.

Za uputstva o korišćenju AnytimeView (Yuwell Anytime View), pogledajte dokument CGM14-RF-13.

## 06 Odlaganje na otpad

- Senzor: upotrebljeni senzori odlažu se u skladu sa važećim propisima koji se odnose na tretman medicinskog otpada.
- Transmiter, punjač za transmiter, USB kabl i AC/DC ispravljač (opciono): transmiter, punjač za transmiter, USB kabl i AC/DC ispravljač mogu se koristiti ponovo posle čišćenja. Za čišćenje spoljnih površina preporučuje se upotreba vate navlažene alkoholom. Uređaji kojima je istekao rok upotrebe odlažu se u skladu sa važećim propisima koji se odnose na elektronski medicinski otpad.

### 07 Obaveštenja i rešavanje problema

- Problem sa napajanjem: Vaš Yuwell Anytime (AnytimeWell) poslaće Vam obaveštenje i možda prestati da prikazuje podatke o glukozi ukoliko napajanje senzora izađe iz uobičajenog raspona vrednosti. Prodor tečnosti ili prekomerno znojenje najčešći su uzrok visokih vrednosti napajanja. Niske vrednosti najčešće se javljaju kada senzor nije dobro pričvršćen. Ukoliko se vrednosti napajanja vrate u normalu posle kraćeg poremećaja, možete dovršiti započetu sesiju praćenja senzorom. Ukoliko se napajanja ne normalizuje, prekinite praćenje i uklonite senzor.
- Nizak nivo baterije transmitera: Vaš Yuwell Anytime (AnytimeWell) će Vam poslati obaveštenje ako nije u stanju da uspostavi kontakt sa transmiterom zbog niskog nivoa baterije. U tom slučaju, napunite bateriju transmitera u potpunosti pre sledećeg pokušaja povezivanja.
- Upozorenje na visoke vrednosti: Zadata vrednost za visoki nivo glukoze iznosi 11,1 mmol/l i moguće je podesiti je drugačije u skladu sa savetom lekara.

- Upozorenje na niske vrednosti: Upozorenje na niske vrednosti je najvažnije svojstvo praćenja glukoze u realnom vremenu kod pacijenata koji nisu svesni da imaju hipoglikemiju. Kada su vrednosti praćenja glukoze putem sistema rtCGM CT3A ispod zadate najniže vrednosti (3,9 mmol/l), primićete upozorenje na nisku vrednost. Vrednost za nizak nivo glukoze možete i sami podesiti drugačije u skladu sa savetom lekara.
- Postoje dva slučaja kada dolazi do prekida Bluetooth® veze: 1) Yuwell Anytime (AnytimeWell) ne može da pronađe transmiter tokom prvobitne potrage. Do ovog slučaja najčešće dolazi kada je nivo baterije transmitera nizak. 2) Veza se prekine tokom redovne sesije praćenja. Uzrok je najčešće prekoračenje dometa Bluetooth-a. Prinesite telefon bliže transmiteru kako biste ponovo uspostavili vezu. Povremeno se dešava da se korisnik nađe u okruženju gde postoje jake smetnje, na primer na železničkoj stanici, aerodromu i sl. U tom slučaju nećete primati upozorenja u realnom vremenu. Čim se ponovo uspostavi Bluetooth veza, primićete sve zaostale podatke. U ovakvim situacijama obično ne dolazi do gubitka podataka.
- Hitno upozorenje na niske vrednosti: Zadata vrednost kod hitnog upozorenja na niske vrednosti je postavljena na 3,1 mmol/l i istu nije moguće menjati niti isključiti zvuk upozorenja. Kada vrednost očitavanja sistemom CT3A padne ispod 3,1 mmol/l primićete zvučno i pisano upozorenje. Nivo glukoze u krvi možete proveriti pomoću odgovarajućeg aparata za merenje glukoze.
- Upozorenje na nizak nivo glukoze, koji može nastupiti uskoro: Primićete zvučno i pisano upozorenje kada sistem prognozira dostizanje zadate niske vrednosti u narednih 20 minuta.
- Upozorenje na visok nivo glukoze, koji može nastupiti uskoro: Primićete zvučno i pisano upozorenje kada sistem prognozira dostizanje zadate visoke vrednosti u narednih 30 minuta.
- Upozorenje na brzi porast vrednosti: Primićete zvučno i pisano upozorenje kada Vaš sistem rtCGM CT3A zabeleži brzi porast vrednosti. Možete odabrati da omogućite ili onemogućite upozorenje o brzom porastu nivoa glukoze.

- Upozorenje na brzi pad vrednosti: Primićete zvučno i pisano upozorenje kada Vaš sistem rtCGM CT3A zabeleži nagli pad vrednosti. Možete odabrati da omogućite ili onemogućite upozorenje o brzom padu nivoa glukoze.
- Senzor nije u pravilnom položaju (odvajanje senzora): Senzor se može odlepiti usled znojenja, fizičke aktivnosti ili mašćenja kože. U tom slučaju, možda ćete morati da okončate započetu sesiju, uklonite senzor i započnete novu sesiju merenja.
- Nedovoljno lepljiv flaster: Ukoliko flaster počne da se odlepljuje, dodatno ga ojačajte i zaštite drugim flasterom.
- Kašnjenje prijema rezultata merenja glukoze: Ovo ukazuje na prekid veze i biće prikazana poruka device not connected na Yuwell Anytime (AnytimeWell). Proverite da li je Bluetooth Vašeg telefona uključen. Možete pokušati da restartujete Bluetooth ili aplikaciju kako biste ponovo uspostavili vezu.

Ukoliko imate bilo kakvih drugih pitanja, molimo Vas da se obratite preduzeću PRIZMA KRAGUJEVAC DOO.

### ▲ Važno upozorenje

Da biste blagovremeno primali obaveštenja i upozorenja, molimo Vas da sve vreme nosite telefon sa sobom i da proveravate da li postoji *Bluetooth* veza. Zvuk aplikacije treba da bude dovoljno jak da možete da ga čujete u svakom trenutku. Pokušajte da isključite što više drugih aplikacija dok u pozadini radi *Yuwell Anytime (AnytimeWell)*. Nemojte čistiti keš memoriju aplikacije *Yuwell Anytime (AnytimeWell)*, jer na ta j način možete izazvati ozbiljne greške u radu kao što su ponovno pokretanje aplikacije ili brisanje podataka iz nje.

## 08 Izjava o elektromagnetnoj kompatibilnosti (EMK)

- Sistem rtCGM CT3A namenjen je za upotrebu u skladu sa EMK standardima. Isti treba instalirati i koristiti isključivo u skladu sa EMK informacijama navedenim u ovom uputstvu.
- Prenosna i mobilna komunikaciona oprema koja koristi radio frekvencije može uticati na funkcionisanje medicinskog električnog uređaja.
- Vodite računa da koristite kablove navedene u donjoj tabeli kako biste poštovali preporuke koje se tiču elektromagnetnog zračenja i elektromagnetne imunosti:

| Тір                         | Dužina |
|-----------------------------|--------|
| USB kabl za prenos podataka | 1,2 m  |

- Korišćenje dodataka i kablova koje nije naveo ili dostavio proizvođač ovog aparata može dovesti do povećanog elektromagnetnog zračenja i smanjene imunosti na elektromagnetno zračenje.
- Ne postavljajte CT3A u blizini drugih uređaja i ne stavljajte isti na druge uređaje. Ukoliko je upotreba u blizini drugih uređaja neizbežna, CT3A treba nadzirati radi provere rada.
- Svojstva

| Punjenje | Normalno punjenje pri smetnjama.                                              |
|----------|-------------------------------------------------------------------------------|
| Rad      | Odstupanja izmerenih vrednosti ne smeju da pređu $\pm 1$ mmol/l pri smetnjama |

#### Smernice i deklaracija proizvođača - elektromagnetno zračenje

Sistem rtCGM CT3A namenjen je za upotrebu u elektromagnetnom okruženju navedenom u ovoj tabeli. Kupac ili korisnik sistema rtCGM CT3A je dužan da obezbedi odgovarajuće okruženje.

| Zračenje                            | Usklađenost | Elektomagnetno okruženje – smernice                                                                                                    |
|-------------------------------------|-------------|----------------------------------------------------------------------------------------------------|
| RF zračenje<br>CISPR11              | Grupa 1     | Sistem CT3A emituje nisku RF energiju potrebnu<br>za funkcionisaje, pa stoga nije verovatno da će<br>uticati na okolne električne uređaje. |
| RF zračenje<br>CISPR11              | Klasa B     |                                                                                                    |
| Harmonijska emisija<br>IEC 6100-3-2 | Klasa A     | svim objektima, uključujući domaćinstva i objekte<br>koji su direktno povezani sa javnom                                                   |
| Fluktuacija napona<br>IEC 61000-3-3 | Usklađen    | snabdeva stambene zgrade.                                                                                                    |
|                                     |             |                                                                                                    |

#### Smernice i deklaracija proizvođača - elektromagnetna imunost

Sistem rtCGM CT3A namenjen je za upotrebu u elektromagnetnom okruženju navedenom u ovoj tabeli. Kupac ili korisnik sistema rtCGM CT3A je dužan da obezbedi odgovarajuće okruženje.

| Test imunosti                                           | IEC60601<br>Nivo testa                                               | Nivo usklađenosti                               | Elektromagnetno okruženje<br>– smernice                                                                                                    |
|---------------------------------------------------------|----------------------------------------------------------------------|-------------------------------------------------|----------------------------------------------------------------------------------------------------|
| Elektrostatičko<br>pražnjenje<br>(ESD)<br>IEC 61000-4-2 | ± 8 kV kontakt<br>± 15 kV vazduh                                     | ± 8k V kontakt<br>± 15 kV vazduh                | Pod treba da bude od drveta,<br>betona ili keramičkih pločica.<br>Ukoliko je pod prekriven<br>sintetičkim materijalom,<br>relativna vlažnost ne sme biti<br>manja od 30% |
| Električni brzi<br>tranzijent / pik<br>IEC61000-4-4     | ± 2 kV za vodove<br>napajanja<br>±1 kV za ulazne /<br>izlazne vodove | 2kV za vodove<br>napajanja<br>Nije primenjljivo | Kvalitet napajanja treba da<br>bude uobicajen za bolničko ili<br>komercijalno okruženje                                                                                  |

| Skok napona<br>IEC61000-4-5                                                                                 | ± 1 kV<br>između faznih linija<br>± 2 kV između faze<br>i uzemljenja                                                                                                    | ± 1 kV<br>između faznih linija<br>Nije primenljivo                                                                                                    | Kvalitet napajanja treba da<br>bude uobičajen za bolničko ili<br>komercijalno okruženje                                                                                                    |
|----------------------------------------------------------------------------------------------------|----------------------------------------------------------------------------------------------------|----------------------------------------------------------------------------------------------------|----------------------------------------------------------------------------------------------------|
| Pad napona,<br>kratki prekid i<br>varijacije<br>napona na<br>dolaznim<br>strujnim linijama<br>IEC61000-4-11 | 0% U <sub>T</sub> za 1 ciklus<br>0% U <sub>T</sub><br>za 0,5 ciklusa na<br>8 faznih uglova<br>70 % U <sub>T</sub> za<br>25/30 ciklusa<br>0% U <sub>T</sub> za<br>250/300 ciklusa | 0% U <sub>T</sub> za 1 ciklus<br>0% U <sub>T</sub><br>za 0,5 ciklusa na<br>8 faznih uglova<br>70 % U <sub>T</sub> za<br>25/30 ciklusa<br>0% U <sub>T</sub> za<br>250/300 ciklusa | Kvalitet napajanja treba da<br>bude uobičajen za<br>komercijalno ili bolničko<br>okruženje. Ukoliko je<br>korisniku potrebno da<br>oprema radi tokom<br>nestanka struje,<br>preporučuje se upotreba<br>generatora ili baterije. |
| Frekvencija<br>napajanja i<br>magnetno polje<br>(50 / 60Hz)<br>IEC61000-4-8                                 | 30 A/m                                                                                                    | 30 A/m                                                                                                    | Frekvencija napajanja i<br>magnetno polje treba da<br>budu uobičajeni za bolničko<br>ili komercijalno okruženje                                                                                                    |
| Napomena: UT                                                                                                | predstavlja naponski                                                                                                    | nivo u električnoj mre                                                                                                    | ži pre ispitivanja                                                                                                    |

|                                                                         | Smernice i                                                                                                    | deklaracija p                                                                          | proizvođača1 – elektromagnetna imunost                                                                                                    |
|-------------------------------------------------------------------------|----------------------------------------------------------------------------------------------------|----------------------------------------------------------------------------------------|----------------------------------------------------------------------------------------------------|
| Sistem rtCG                                                             | M CT3A namenje                                                                                                  | en je za upotrebi                                                                      | u u elektromagnetnom okruženju navedenom u ovoj tabeli.                                                                                                    |
| Kupac ili kori                                                          | snik sistema rtC                                                                                                | CGM CT3A je duž                                                                        | žan da obezbedi odgovarajuće okruženje.                                                                                                    |
| Test                                                                    | IEC60601                                                                                                    | Nivo                                                                                   | Smernice za elektromagnetno okruženje                                                                                                    |
| imunosti                                                                | Nivo testa                                                                                                    | usaglašenosti                                                                          |                                                                                                    |
| Sproveden<br>RF<br>IEC61000<br>-4-6<br>RF zračenje<br>IEC 61000<br>-4-3 | 3 V<br>0,15MHz-<br>80MHz<br>6V u<br>ISM pojasu<br>između<br>0,15MHz i<br>80MHz<br>10 V/m<br>80 MHZ - 2,7<br>GHZ | 3 V<br>0,15MHz-<br>80MHz<br>6V u<br>ISM pojasu<br>između<br>0,15MHz<br>80MHz<br>10 V/m | Prenosivu i mobilnu oprema za komunikaciju radiotalasima ne<br>postavljati uz druge uređaje i kablove na udaljenosti manjoj od<br>preporučene. Preporučena udaljenost može se proračunati<br>pomoću jednačine koja se primenjuje na frekvenciju<br>transmitera.<br>Preporučena udaljenost:<br>d =1,2 $\sqrt{-p}$ 150 kHz-800MHz<br>d =1,2 $\sqrt{-p}$ 800 MHz-800MHz<br>d =2,3 $\sqrt{-p}$ 800 MHz-2,5GHz<br>U jednačini P je maksimalna snaga transmitera u vatima (W)<br>prema specifikaciji proizvođača transmitera, d je preporučena<br>udaljenost u metrima.<br>Snaga polja fiksnih RF transmitera, kako je utvrđeno<br>ispitivanjem lokacije <sup>8</sup> , biće niža od nivoa usaglašenosti za svaki<br>frekventni opseg <sup>b</sup> .<br>Smetnje se mogu javiti u blizini<br>uređaja koji nose obeležje: |

#### Smernice i deklaracija proizvođača1 - elektromagnetna imunost

Napomena 1: za vrednosti 80MHz i 800MHz primenjuje se udaljenost za višu frekvenciju. Napomena 2: ove se smernice ne mogu odnositi na svaku situaciju. Elektromagnetno polje zavisi i od sposobnosti upijanja i odbijanja građevinskih objekata, predmeta i osoba.

a) Teoretski, jačina elektromagnetnog polja od fiksnih transmitera, kao što su bazne stanice za radio (bežične i mobilne telefone), amaterske radio-uređaje, AM i FM emisije i TV emisije ne može se pouzdano predvideti. Za procenu elektromagnetnog okruženja uzrokovanog fiksnim RF predajnicima treba razmotriti sprovođenje elektromagnetnog ispitivanja lokacije. Ako izmerena jačina polja na lokaciji gde se koristi CT3A premašuje važeći nivo usaglašenosti za RF, CT3A treba posmatrati kako bi se pratilo normalno funkcionisanje. Ukoliko se primeti neuobičajeno ponašanje aparata, možda će biti potrebno da se primene dodatne mere, kao što su promena orijentacije ili lokacije CT3A.

b) U opsegu frekvencija od 150 kHz do 80 MHz, jačina polja treba da bude manja od 10 V/m.

## Preporučena udaljenost između prenosne i mobilne opreme za RF komunikaciju i sistema rtCGM CT3A

Sistem rtCGM CT3A je namenjen za upotrebu u elektromagnetnom okruženju sa kontrolisanim emitovanim RF smetnjama. Kupac ili korisnik aparata CT3A može da doprinese sprećavanju elektromagnetnih smetnji tako što će voditi računa o minimalnoj udaljenosti između prenosive i mobilne RF komunikacione opreme (transmitera) i CT3A, u skladu sa vrednostima preporučenim u donjoj tabeli, i u skladu sa maksimalnom izlaznom snagom komunikacione opreme.

| Maksimalna                       | Udaljenost u zavisn          | osti od frekvencije transm   | itera [m]                     |
|----------------------------------|------------------------------|------------------------------|-------------------------------|
| izlazna snaga<br>transmitera [W] | 150 kHz - 80 MHz<br>d=1,2 √P | 80 MHz - 800 MHz<br>d=1,2 √P | 800 MHz ~ 2,5 GHz<br>d=1,2 √P |
| 0,01                             | 0,12                         | 0,12                         | 0,23                          |
| 0,1                              | 0,38                         | 0,38                         | 0,73                          |
| 1                                | 1,2                          | 1,2                          | 2,3                           |
| 10                               | 3,8                          | 3,8                          | 7,3                           |
| 100                              | 12                           | 12                           | 23                            |

Za transmitere čija maksimalna izlazna snaga nije navedena u gornjoj tabeli, preporučena udaljenost u metrima može se izračunati pomoću jednačine koja se primenjuje za frekvenciju transmitera, gde je P maksimalna izlazna snaga transmitera u vatima (W) koja je navedena u specifikaciji proizvođača transmitera. Napomena 1: Za vrednosti 80MHz i 800MHz primenjuje se udaljenost za višu frekvenciju. Napomena 2: Ove se smernice ne mogu odnositi na svaku situaciju. Elektromagnetno polje zavisi i od sposobnosti upijanja i odbijanja građevinskih objekata, predmeta i osoba.

## 09 Serijski broj, datum proizvodnje i radni vek

## 1 Transmiter

- Serijski broj transmitera: nalazi se na nalepnici na transmiteru
- Datum proizvodnje transmitera: nalazi se na pakovanju
- Radni vek: 2 godine

## 2 Punjač transmitera, USB kabl i AC/DC ispravljač (opciono)

- Datum proizvodnje: nalazi se na nalepnici na pakovanju
- Radni vek: 2 godine

## 3 Senzor

- Broj serije, datum proizvodnje i datum isteka roka trajanja senzora, mogu se naći na zaštitnoj nalepnici pakovanja senzora.
- Radni vek senzora: 12 meseci

## 10 Održavanje, čuvanje i transport

## Održavanje

 Transmiter, punjač transmitera i AC/DC ispravljač su precizni elektronski aparati koje treba držati dalje od vlage i elektromagnetnog zračenja.

- Transmiter, punjač transmitera i AC/DC ispravljač ne zahtevaju posebno održavanje. Ukoliko primetite nečistoće, prebrišite ih mekom tkaninom navlaženom alkoholom i pustite da se osuše.
- Ukoliko primetite bilo kakve probleme pri upotrebi transmitera, punjača transmitera, USB kabla i AC/DC ispravliača, molimo Vas da kontaktirate preduzeće Prizma Kragujevac d.o.o. Ne otvaraite samostalno aparat, ne popravljajte ga sami, nemojte menjati delove ili vršiti izmene na istim.
- Punjač koristi punjivu litijumsku bateriju (koja se ne može zameniti). Kada transmiter ne koristite, stavite ga na punjač i punite ga na pola godine kao redovno održavanje. Punjač je usklađen sa standardom IEC 60601-1.

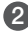

### 2 Uslovi transporta

| Uslovi sredine             | Transmiter (sa punjačem)<br>i AC/DC ispravljač | Senzor                     |
|----------------------------|------------------------------------------------|----------------------------|
| Temperatura [°C]           | -15 ~ 45 °C                                    | 2 ~ 45, ne duže od 20 dana |
| Relativna vlažnost vazduha | ≤93%                                           | Nema posebnih zahteva      |
| Atmosferski pritisak       | 700-1060 hPa                                   | 700-1060hPa                |

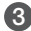

### Oslovi čuvanja

| Uslovi sredine             | Transmiter (sa punjačem)<br>i AC/DC ispravljač | Senzor                |
|----------------------------|------------------------------------------------|-----------------------|
| Temperatura [°C]           | od -15 do 45 °C                                | 2 ~ 30 °C (12 meseci) |
| Relativna vlažnost vazduha | ≤93%                                           | Nema posebnih zahteva |
| Atmosferski pritisak       | 700-1060 hPa                                   | 700-1060hPa           |

## 11 Dodatna oprema, pribor i potrošni materijal

- Kratko uputstvo u pakovanju senzora.
- Kada se više aparata isporučuje jednom korisniku ili na jednu lokaciju, ukoliko je poručioc saglasan, moguće je da samo jedna kopija uputstva za upotrebu bude isporučena. Ukoliko postoji potreba poručilac svakako može da zahteva dostavljanje dodatnog broja kopija besplatno.
- Sadržaj pakovanja transmitera: 1 punjač, 1 USB kabl tipa C, AC/DC ispravljač (opciono) i uputstvo za upotrebu. Moguće je kupiti AC/DC ispravljač naknadno ili od drugog dobavljača. Neophodno je da AC/DC ispravljač ima odgovarajuće karakteristike. Zamenite isti ukoliko ne radi ispravno.

### 12 Osnovne bezbednosne karakteristike

- Klasifikacija prema tipu zaštite od strujnog udara: unutrašnje električno napajanje (u radu), klasa II (pri punjenju)
- Klasifikacija prema stepenu zaštite od strujnog udara: primenjen Tip BF (u radu), tip BF nije primenjen (pri punjenju)
- Klasifikacija prema stepenu zaštite od prodora tečnosti: IP58 (transmiter)
- Klasifikacija prema bezbednosti upotrebe u okruženju gde postoji smeša zapaljivih anestetskih gasova i vazduha ili kiseonika ili azot oksida: nije pogodan
- Klasifikacija prema načinu rada: neprekidan
- Napon i frekvencija napajanja transmitera: 3,7 V jednosmerne struje (u radu), 100-240 V ~, 50/60Hz (pri punjenju)

- Ulazna snaga transmitera: 0,35 A (pri punjenju)
- Delovi otporni na defibrilaciju: nema

- Delovi koji signaliziraju ulaz i izlaz: nema
- Da li je postavljanje trajno: ne

## 13 Evropska direktiva o radijskoj opremi (RED)

Proizvođač POCTech Co., LTD izjavljuje da je sistem rtCGM CT3A u skladu sa Direktivom 2014/53/EU.

## 14 Dodatak: uputstvo za upotrebu aplikacije Follow Anytime (AnytimeFollow)

### 1. Prijava

Vaš pratilac treba da preuzme, instalira i otvori aplikaciju Follow Anytime (AnytimeFollow). Pratilac registruje svoj nalog na aplikaciji Follow Anytime (AnytimeFollow) uz pomoć svoje E-mail adrese, zatim postavlja lozinku i prijavljuje se na Follow Anytime (AnytimeFollow), kao na slici 1.

> Slika 1 Prijavljivanje na Follow Anytime (AnytimeFollow)

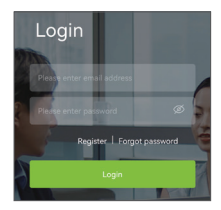

### 2. Dodavanje

Vaš pratilac Vas može dodati na svoju listu u aplikaciji Follow Anytime (AnytimeFollow).

Vaši pratioci mogu zatražiti pristup deljenju podataka tako što će dodirnuti Add, uneti e-mail adresu osobe koja deli podatke, dodati belešku i poslati pozivnicu (vidi Slika 2). Osoba koja deli podatke (Sharer) će zatim primiti obaveštenje o zahtevu (Vašu email adresu) u aplikaciji Yuwell Anytime (AnytimeWell).

### 3. Spisak delilaca

Vaši pratioci će na glavnom ekranu (SHARERS) *Follow Anytime (AnytimeFollow)* aplikacije videti listu delilaca - osoba koje sa njima dele podatke, uključujući njihova imena i očitavanja nivoa glukoze (slika 3). Dodirivanjem imena određenog korisnika pristupa se detaljima o praćenju glukoze.

| E Follow Anytime              |   |                                  |
|-------------------------------|---|----------------------------------|
| Sharers Notification          | < | Invite Guardian                  |
|                               | A | nytime accout (Email)            |
|                               | E | Enter registered anytime account |
|                               | N | lote                             |
| $(\mathbf{O})$                | 1 | This is …                        |
|                               |   |                                  |
|                               |   | Invite                           |
| You don't have any followers. |   |                                  |

Slika 2 Dodavanje osobe koja sa Vama deli podatke

### 4. Lista obaveštenja

Lista obaveštenja prikazuje kako upućene tako i primljene zahteve za deljenje, kao na slici 4.

| ≡ F        | ollow Anytim | ne          |
|------------|--------------|-------------|
| Share      | rs N         | otification |
| Monitoring | 15:01        | (mmol/L)    |
| 0001       | 9.2          | >           |

Slika 3 Spisak osoba koje sa Vama dele podatke

### Detalii

#### Praćenie u realnom vremenu - Real-time Monitorina

Vaši pratioci mogu odabrati osobu koja deli podatke kako bi pristupili detaljnom praćeniu u realnom vremenu, ukliučujući trend kretanja glukoze, očitavanja nivoa glukoze, dijagram, evidenciju događaja i dnevni pregled (slika 5).

#### Dnevni pregled - Daily Chart

Vaši pratioci mogu da vide dnevni pregled Vaših merenia i odaberu datum za koji žele da vide dijagram, dnevnik događaja i dnevni pregled, kao na slici 6.

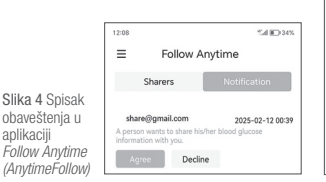

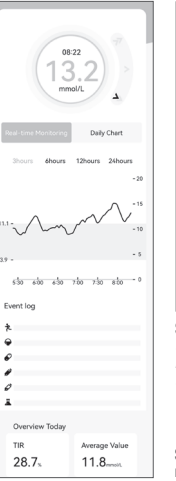

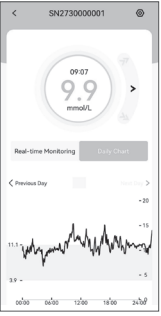

Slika 6 Dnevni pregled (Daily View) u aplikaciji Follow Anvtime (AnvtimeFollow)

#### Slika 5 Praćenie u realnom vremenu

aplikaciii

#### Podešavanja

Vaši pratioci mogu pristupiti podešavanjima dodirom na ikonicu u gornjem desnom uglu ekrana *Real-time Monitoring* (praćenje u realnom vremenu). Tu mogu pregledati informacije, prilagođavati obaveštenja i prekinuti praćenje, kao što je prikazano na slici 7.

1. Hitno upozorenje na niske vrednosti

Hitno upozorenje na niske vrednosti je podešeno na zadatu vrednost od 3,1 mmol/l. Vaši pratioci ne mogu da izmene ovu vrednost u svojoj aplikaciji *Follow Anytime (AnytimeFollow)*. Kada Vaša očitavanja sistemom rtCGM CT3A padnu ispod 3,1 mmol/l, Vaši pratioci će primiti zvučno obaveštenje.

2. Upozorenje na niske vrednosti

Vrednost za upozorenje na niske vrednosti postavljena je na 3,9 mmol/l. Kada Vaša očitavanja sistemom rtCGM CT3A padnu ispod 3,9 mmol/l, aplikacija šalje upozorenja. Vaši pratioci mogu da isključe ovo upozorenje ili da podese intervale za upozorenja u skladu sa savetom lekara na svojoj aplikaciji *Follow Anytime (AnytimeFollow)* kao što je prikazano na slici 8.

3. Upozorenje na visoke vrednosti

Vrednost za upozorenje na visoke vrednosti postavljena je na 11,1 mmol/l. Kada Vaša očitavanja sistemom rtCGM CT3A porastu iznad 11,1 mmol/l, aplikacija šalje upozorenja. Vaši pratioci mogu da promene zadatu najvišu vrednost, da isključe ovo upozorenje ili da podese intervale za upozorenja u skladu sa savetom lekara na svojoj aplikaciji *Follow Anytime (AnytimeFollow).* 

### 6. Otvaranje profila u aplikaciji Follow Anytime (AnytimeFollow)

Vaši pratioci mogu dodirom na ikonu u gornjem levom uglu početnog ekrana uđu u meni. Kada dodirnu *Personal Data* mogu da vide i izmene podatke, kao što je prikazano na slici 9.

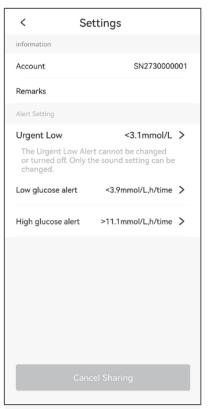

#### Slika 7 Podešavanje aplikacije *Follow Anytime (AnytimeFollow)*

| <                             | Low gluco                           | se aler                  | rt                       |
|-------------------------------|-------------------------------------|--------------------------|--------------------------|
| Low glue                      | cose alert                          |                          |                          |
| After the off, you w glucose. | low blood gluc<br>ill no longer rei | ose alert<br>ceive alert | is turned<br>t for blood |
| Low Targe                     | et                                  |                          | <3.9mmol/L               |
| Reminder                      | r Interval                          |                          | >                        |
| The low b                     | lood sugar ran                      | ge chang                 | es with the              |
| lower limi                    | it of blood suga                    |                          |                          |
| Ringtone                      | it of blood suga                    | M.                       | Ringtone >               |
| Ringtone                      | Reminder                            | Interva                  | Ringtone >               |
| lower limit<br>Ringtone       | Reminder                            | Interva                  | Ringtone >               |
| Ringtone 0 1                  | Reminder                            | Interva<br>0<br>3        | Ringtone >               |

#### Slika 8

Podešavanja upozorenja na niske vrednosti u aplikaciji Follow Anytime (AnytimeFollow)

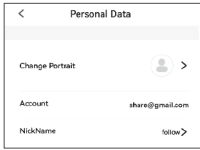

#### Slika 9 Podešavanja profila u aplikaciji *Follow Anytime (AnytimeFollow)*

### 7. Podešavanja mernih jedinica

Vaši pratioci mogu da kliknu na Unit Settings na meniju i da pristupe podešavanju mernih jedinica, kao što je prikazano na slici 10.

### 8. Dodatne informacije – About

Vaši pratioci mogu da kliknu na About na meniju da pogledaju detalje, ažuriranje (update) softvera, sporazum o korisničkoj licenci, uslove upotrebe, pravne odredbe i politiku privatnosti, kao na slici 11.

### 9. Odjavljivanje

Vaši pratioci mogu da uđu u meni i kliknu na *Logout* kako bi se odjavili sa trenutnog naloga. Kada sledeći put budu želeli da pristupe svom nalogu, Vaši pratioci će morati da se ponovo prijave, kao na slici 12.

Slika 10 Podešavanje merne jedinice Slika 11 About - podaci o softveru

> > >

Log out

Slika 12 Odjavljivanje iz aplikacije Follow Anytime (AnytimeFollow)

## Sadržaj

| 01 | Uvod                                                                    | 01 |
|----|-------------------------------------------------------------------------|----|
| 02 | Obaveštenje o bezbednosti                                               | 05 |
| 03 | Osnovni podaci o uređaju                                                | 13 |
| 04 | Karakteristike sistema                                                  | 15 |
| 05 | Način rada                                                              | 17 |
| 06 | Odlaganje na otpad                                                      | 36 |
| 07 | Obaveštenja i rešavanje problema                                        | 36 |
| 80 | Izjava o elektromagnetnoj kompatibilnosti (EMK)                         | 39 |
| 09 | Serijski broj, datum proizvodnje i radni vek                            | 46 |
| 10 | Održavanje, čuvanje i transport                                         | 46 |
| 11 | Dodatna oprema, pribor i potrošni materijal                             | 48 |
| 12 | Osnovne bezbednosne karakteristike                                      | 48 |
| 13 | Evropska direktiva o radijskoj opremi (RED)                             | 49 |
| 14 | Dodatak: uputstvo za upotrebu aplikacije Follow Anytime (AnytimeFollow) | 49 |

# **C E**<sub>2797</sub>

| Proizvođač           | Zhejiang POCTech Co., Ltd.,<br>No. 1633 Hongfeng Road, Building 11 & 12, Huzhou City<br>313000, Zhejiang, KINA<br>Tel: +86 400 118 8528 Web: www.poctechcorp.com |
|----------------------|----------------------------------------------------------------------------------------------------|
| EC REP Predstavnik   | Prolinx GmbH                                                                                                    |
| u EU                 | Brehmstr. 56, 40239, Duesseldorf, NEMAČKA                                                                                                    |
| Uvoznik / Ovlašćeni  | PRIZMA KRAGUJEVAC DOO                                                                                                    |
| predstavnik          | Kumanovska 8, 34000 Kragujevac, SRBIJA                                                                                                    |
| proizvođača          | www.prizma.rs                                                                                                    |
| Broj rešenja ALIMS / | 001666298 2024 59010 009 000 515 059 04 004 /                                                                                                    |
| Verzija              | 09/2024                                                                                                    |

PRIZMA KRAGUJEVAC DOO Kragujevac, Kumanovska 8 BESPLATAN POZIV 0800 200 000 E-mail: info@prizma.rs

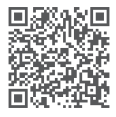

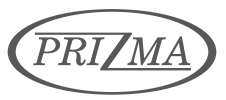

www.prizma.rs • online prodavnica

## IZJAVA O SAOBRAZNOSTI

Izjavljujemo da je proizvod saobrazan ugovoru u skladu sa Zakonom o zaštiti potrošača. Zakonski rok saobraznosti iznosi **dve godine** od datuma kupovine proizvoda, a što se dokazuje fiskalnim ili drugim računom.

Ukoliko je proizvod nesaobrazan zbog neispravnosti komponenti ili drugih nedostataka u

izradi, isti će biti popravljen ili zamenjen bez novčane nadoknade.

#### Izjava se ne odnosi na:

Potrošni materijal: Senzor

Pribor isporučen uz proizvod: USB Kabl

#### Proizvod koji je neispravan usled:

- Mehaničkih oštećenja (krivicom kupca ili treće osobe) i curenja baterije
- Nepoštovanja preporuka datih u uputstvu za upotrebu i neodgovarajuće brige o proizvodu.
- Vršenja popravki, prepravki ili izmena u strukturi proizvoda od strane neovlašćenih lica
- Upotrebe potrošnog materijala, pribora, delova i/ili opreme koje nije isporučio proizvođač.
- Delovanja više sile ili prirodnih nepogoda kao što su poplave, požari, zemljotresi, udari groma i dr.